Utarbetat 15.9.2020 av förbundsordförande Håkan Björk

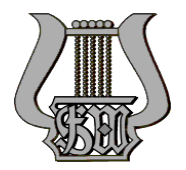

## HUR DU TAR I BRUK SÅNGFEST-APPEN 'WE ARE VOICE'

Du hittar noter och fina insjungna stämfiler till alla sångerna, som kommer att sjungas under Sångoch musikfesten 10. - 13. juni 2021 i Helsingfors, i smarttelefonappen 'We are voice'. Den är gratis. Det lönar sig att ladda ned den och ta den i bruk så snart som möjligt.

Du laddar ned appen på följande sätt (beskrivningen är gjord för en Android-telefon):

Öppna först 'Google Play Butik'

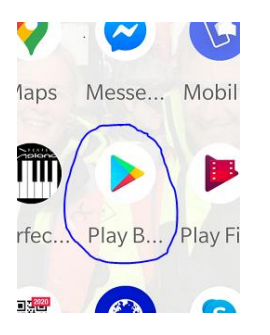

Sök där på 'We are voice'. När appen hittats visas knappen 'Installera', klicka på den.

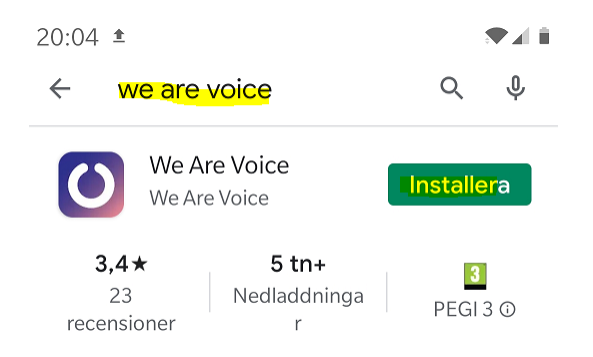

När installationen är klar visas knappen 'Öppna'. Klicka på den.

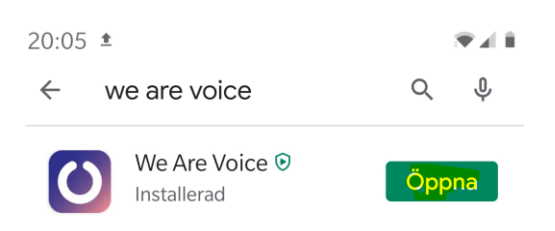

Till vänster om 'Öppna'-knappen ser du 'We are voice'-appens ikon. Det kan vara bra att komma ihåg hur den ser ut så att du hittar den senare bland alla dina andra appar.

Utarbetat 15.9.2020 av förbundsordförande Håkan Björk

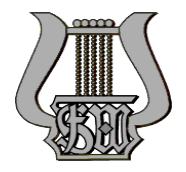

Så här ser själva appen ut när du klickat på 'Öppna'-knappen:

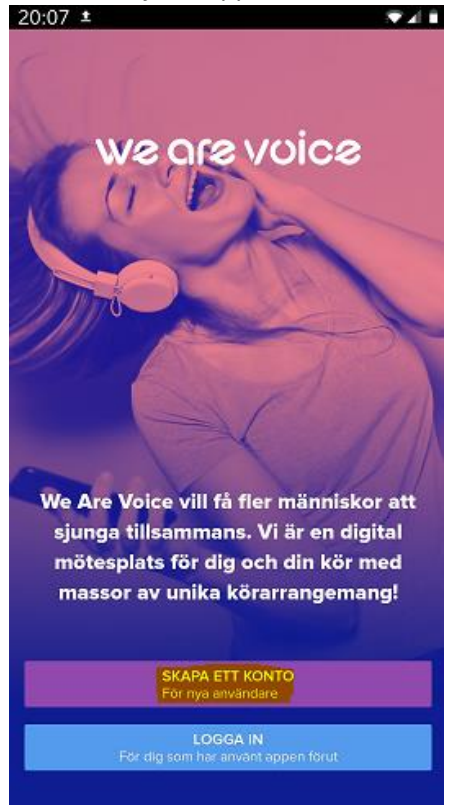

Klicka där på knappen 'Skapa ett konto'. Då visas följande:

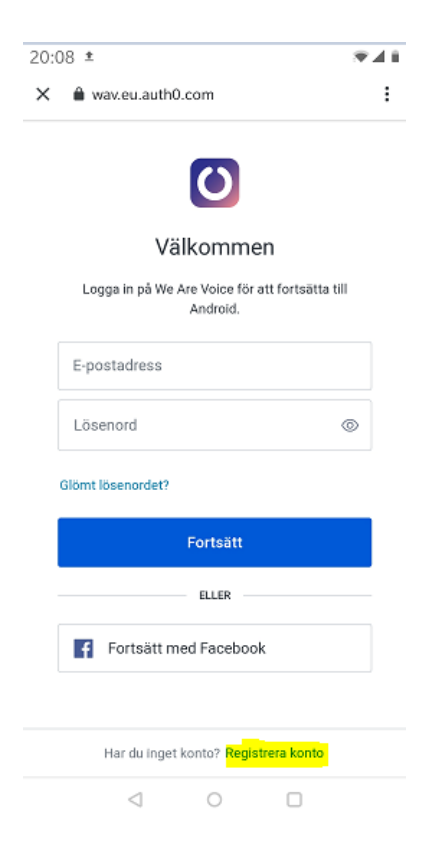

Klicka på 'Registrera konto', som syns längst ned på skärmen.

Utarbetat 15.9.2020 av förbundsordförande Håkan Björk

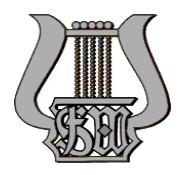

| Då visas följande:                                                 |     |
|--------------------------------------------------------------------|-----|
| 20:08 ±                                                            | 4.0 |
| 🗙 🚔 wav.eu.auth0.com                                               | :   |
| $\bigcirc$                                                         |     |
| Välkommen                                                          |     |
| Registrera dig för We Are Voice för att fortsätta till<br>Android. |     |
| E-postadress                                                       |     |
| Lösenord ©                                                         |     |
|                                                                    |     |
| Fortsätt                                                           |     |
| ELLER                                                              |     |
| Fortsätt med Facebook                                              |     |

Skriv nu in din e-postadress och ange ett lösenord (minst sex tecken, skriv det korrekt och lägg det på minnet).

Klicka därefter på knappen 'Fortsätt'. Då öppnas följande:

| 20:12 ±                  |
|--------------------------|
| we are voice             |
|                          |
| hakan.bjork              |
| Bas →                    |
| Godkänn sekretesspolicyn |
| SKAPA ETT KONTO          |
| AVBRYT                   |

Välj där stämma.

Godkänn sekretesspolicyn genom att klicka i rutan. Klicka slutligen på knappen 'Skapa ett konto'.

Utarbetat 15.9.2020 av förbundsordförande Håkan Björk

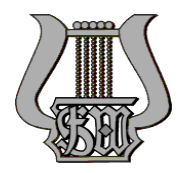

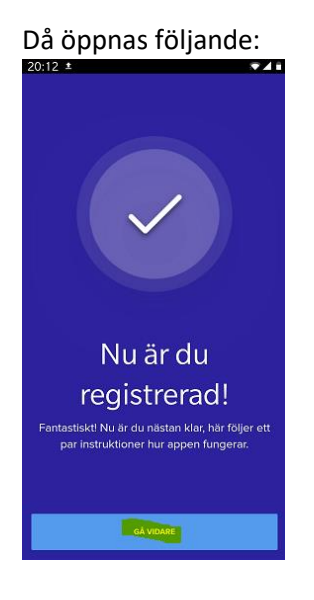

Klicka på 'Gå vidare'.

Du kommer nu att få ett e-postmeddelande där du ombeds bekräfta din e-post. Klicka i epostmeddelandet på länken 'Bekräfta min e-postadress'.

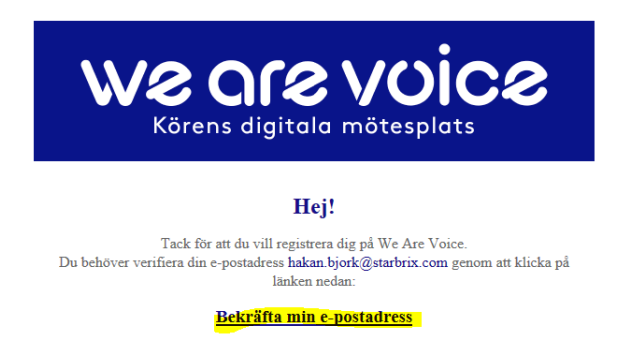

I telefonen, i själva 'We are voice'-appen går du vidare genom att bläddra igenom följande tips, klicka på knappen 'Nästa' längst ner. Det kan vara bra att veta att appen används för mycket annat än Sång- och musikfesten. I själva verket hanteras Sång- och musikfesten i appen som en grupp bland många andra. Men bläddra nu vidare följande sidor genom att klicka på 'Nästa':

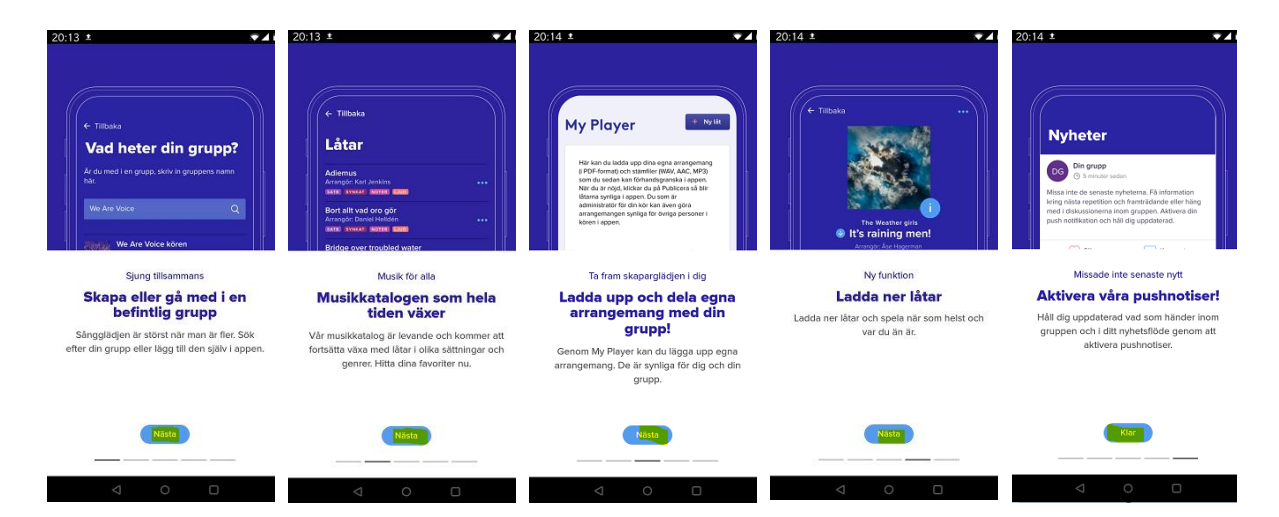

Utarbetat 15.9.2020 av förbundsordförande Håkan Björk

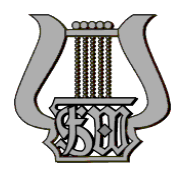

Efter det sista tipset kommer du till följande ruta.

Skriv där in koden i de fyra fälten. Du får koden av din dirigent.

| Skriv in di                                                       | in kod!                                          |
|-------------------------------------------------------------------|--------------------------------------------------|
|                                                                   |                                                  |
| Det lättaste sättet att g<br>är genom en kod. Har<br>skriv in der | iå med i en grupp<br>du fått en sådan,<br>n här! |
|                                                                   |                                                  |
|                                                                   |                                                  |

Därefter kommer du till Festival 21, som är gruppen för Sång- och musikfesten 2021. Klicka där på knappen 'Ansök' för att ansöka om medlemskap i gruppen 'Festival 21'.

| FESTIVA                                                                                                    | L                                   |
|----------------------------------------------------------------------------------------------------|-------------------------------------|
|                                                                                                    |                                     |
|                                                                                                    |                                     |
|                                                                                                    |                                     |
| Festival21                                                                                                    |                                     |
| ANSÖK                                                                                                    |                                     |
| Om                                                                                                    |                                     |
| Om gruppen                                                                                                    |                                     |
| För alla anmälda deltagare i Sång- och<br>2021 i Helsingfors.<br>Ta tillfället och öva hemma med apper<br>nu. Vi arbetar med att lägga till även d<br>repertoaren. | musikfesten<br>1 redan<br>en övriga |
|                                                                                                    |                                     |
| Helsingfors, Finland                                                                                                    |                                     |
| <ul> <li>Helsingfors, Finland</li> <li>Admins</li> </ul>                                                                                                    |                                     |
| <ul> <li>Helsingfors, Finland</li> <li>Admins</li> <li>Fredrik (We Are Voice)</li> </ul>                                                                           |                                     |
| Helsingfors, Finland  Admins  Fredrik (We Are Voice)  MININ Tenor                                                                                                  |                                     |
| Helsingfors, Finland  Admins  Fredrik (We Are Voice)  EXEMPT Tenor  henrik.lillhannus                                                                              |                                     |
| Helsingfors, Finland  Admins  Fredrik (We Are Voice)  Fredrik (We Are Voice)  Fredrik Lillhannus  Henrik Lillhannus  Tenor                                         |                                     |

Utarbetat 15.9.2020 av förbundsordförande Håkan Björk

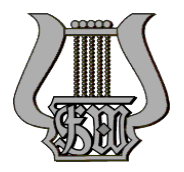

Under tiden du väntar på att administratorn för grupp Festival 21 ska godkänna din ansökan visas i stället för 'Ansök' knappen 'Avbryt', se bilden nedan. Nu är det bara att vänta några minuter eller eventuellt lite längre... Paus på plats alltså...

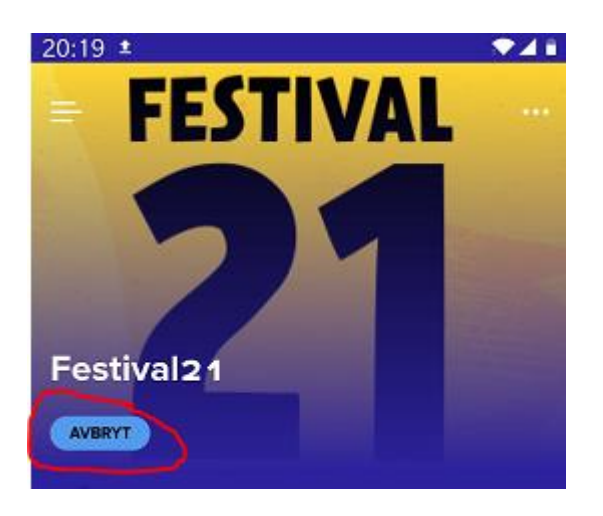

När din ansökan har godkänts visas 'MEDLEM', se bilden nedan.

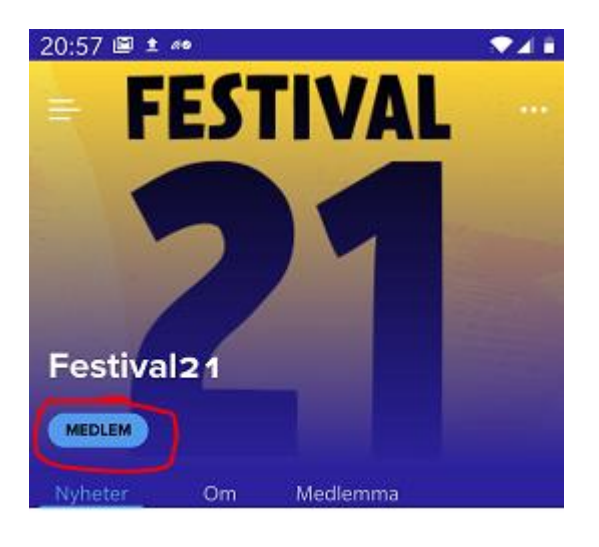

GRATTIS! Nu kan du ta del av alla noter och stämfiler som hör till Sång- och Musikfesten 2021!!!

Gå nu till noterna och stämfilerna genom att längst ned i skärmen klicka på 'Musik', se bilden nedan.

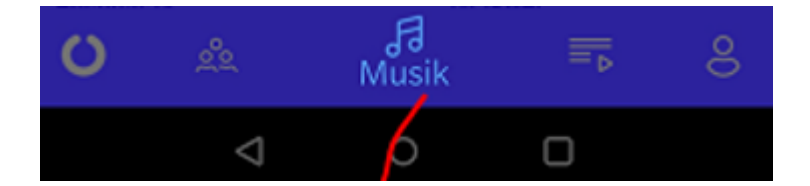

Utarbetat 15.9.2020 av förbundsordförande Håkan Björk

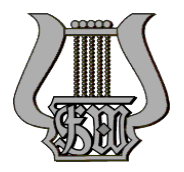

Då kommer du till följande sida. Tryck där på 'Festival 21'.

| 21:24 ± **         | *41        |
|--------------------|------------|
| Musik              |            |
| Låtar              | →          |
| Artister           | ÷          |
| Kategori           | ÷          |
| Arrangörer         | ÷          |
| Låtskrivare        | ÷          |
| Intressant just nu |            |
| FESTIVAL<br>21     |            |
| O & da<br>Musik    | <b>₩</b> 8 |
|                    |            |

Då kommer du till den sida, som innehåller alla noter och stämfiler till alla sånger som sjungs under Sång- och musikfestivalen. Så här ser den ut:

| 21:13 🗉 ± «•                                                                                      | .₹41 |
|---------------------------------------------------------------------------------------------------|------|
| ← Tillbaka                                                                                        |      |
| Festival 21                                                                                       |      |
| We are voice Theme                                                                                |      |
| SATE SYNKAT NOTER LUD                                                                             |      |
| All my loving<br>Arrangör: Fredrik Berglund<br>SATB SYNKAT (NOTER LUD)                            |      |
| Caravan of love (SATB)<br>Arrangör: Fredrik Berglund & Simon Ljungman<br>SATB SYNKAT (NOTER LEND) |      |
| Cecilia - SATB<br>Arrangör: Fredrik Berglund<br>BATB SYNKAT (NOTER LUDD)                          |      |
| Fin<br>Arrangör: Fredrik Berglund<br>SATB SYNKAT (NOTER (CUD)                                     |      |
| Without you (SATB)<br>Arrangör: Fredrik Berglund<br>SATB SYNKAT (NOTER LUDD)                      |      |
| Kiirminna räp (SATB)                                                                              |      |
|                                                                                                   |      |
|                                                                                                   |      |

Utarbetat 15.9.2020 av förbundsordförande Håkan Björk

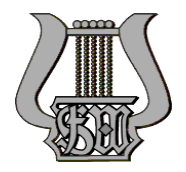

Om du rullar ner lite så kommer du till manskörssångerna, tryck t ex på 'Till havs'.

| 21:13 🖻 ± 🕫                                                  |                                |  |
|--------------------------------------------------------------|--------------------------------|--|
| ← Tillbaka                                                   | Festival21                     |  |
| SATE SYNKAT NO                                               | CER (1100)                     |  |
| Cecilia - SATB<br>Arrangör: Fredrik E<br>SATB SYNKAT NO      | erglund<br>rcg (crup)          |  |
| Fin<br>Arrangör: Fredrik E<br>SATE SYNKAT NO                 | erglund<br>rcg (Livo)          |  |
| Without you (SA<br>Arrangör: Fredrik E<br>(SATE) (SYNKAT) NO | ATB)<br>Berglund<br>reg (LIVD) |  |
| Kiirminna räp (S<br>Arrangör: Merja Ra<br>(SATB (NOTER) (LUT | SATB)<br>jala                  |  |
| Till havs (TTBB)<br>Arrangör: Jean Sib<br>ITTBB (NOTER) (JUD | elius                          |  |
| Morgonvisa (TT<br>Arrangör: John Ros<br>TTER NOTER (1990     | BB)<br>ias                     |  |
| Sydämeni laulu<br>Arrangör: Jean Sib<br>TTEB (NOTER) (LUU    | (TTBB)<br>ellus                |  |
| En latmansmelo<br>Arrangör:                                  | odi (TTBB)                     |  |
| U &                                                          | <b>,∄</b><br>Musik             |  |
|                                                              |                                |  |

#### Då öppnas denna:

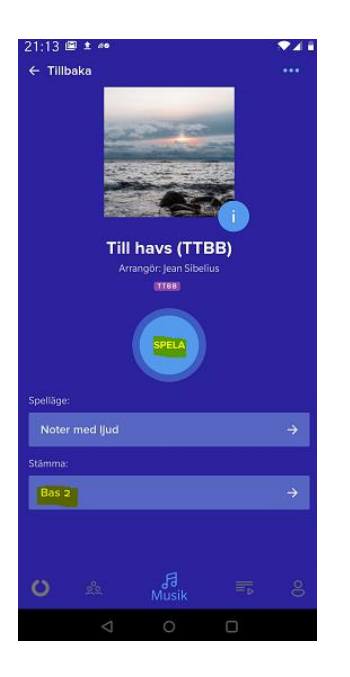

Välj först din stämma och tryck därefter på den cirkelformade 'Spela'-knappen.

Utarbetat 15.9.2020 av förbundsordförande Håkan Björk

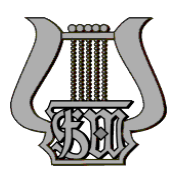

#### Då öppnas noterna till sången:

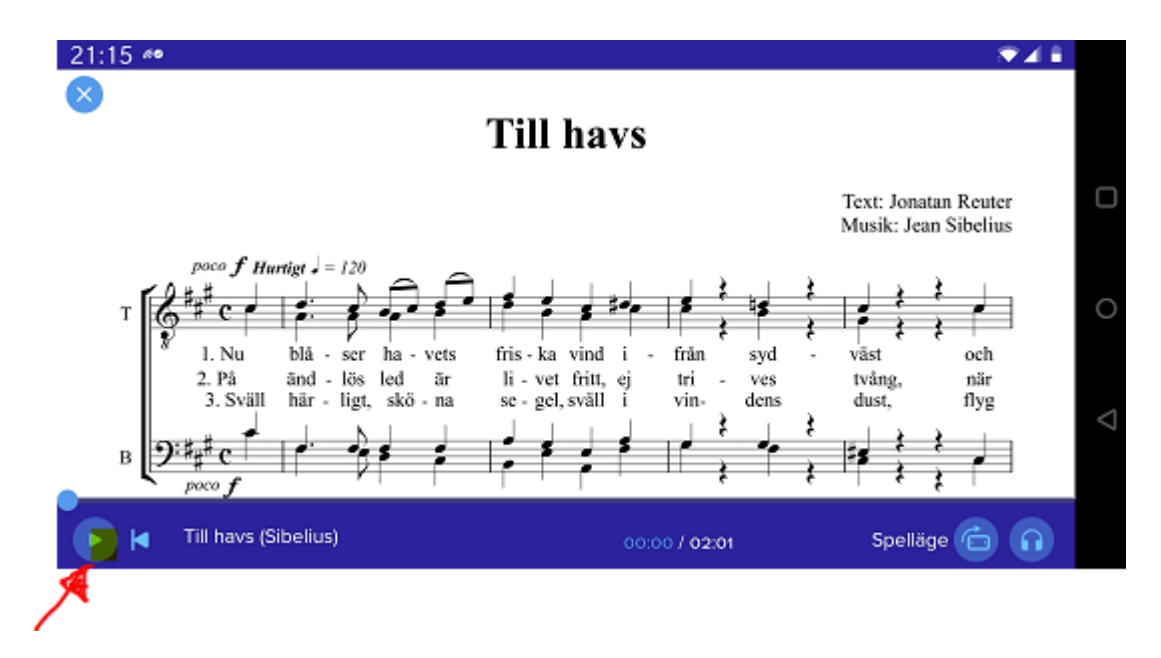

Du kan nu spela upp stämfilen genom att klicka på 'Spela'-knappen i nedre vänstra hörnet. Som standard hörs alla stämmorna.

Med hörlursknappen i nedre högra hörnet kan du ställa in hur mycket din egen stämma hörs. I följande bild ser du alternativen.

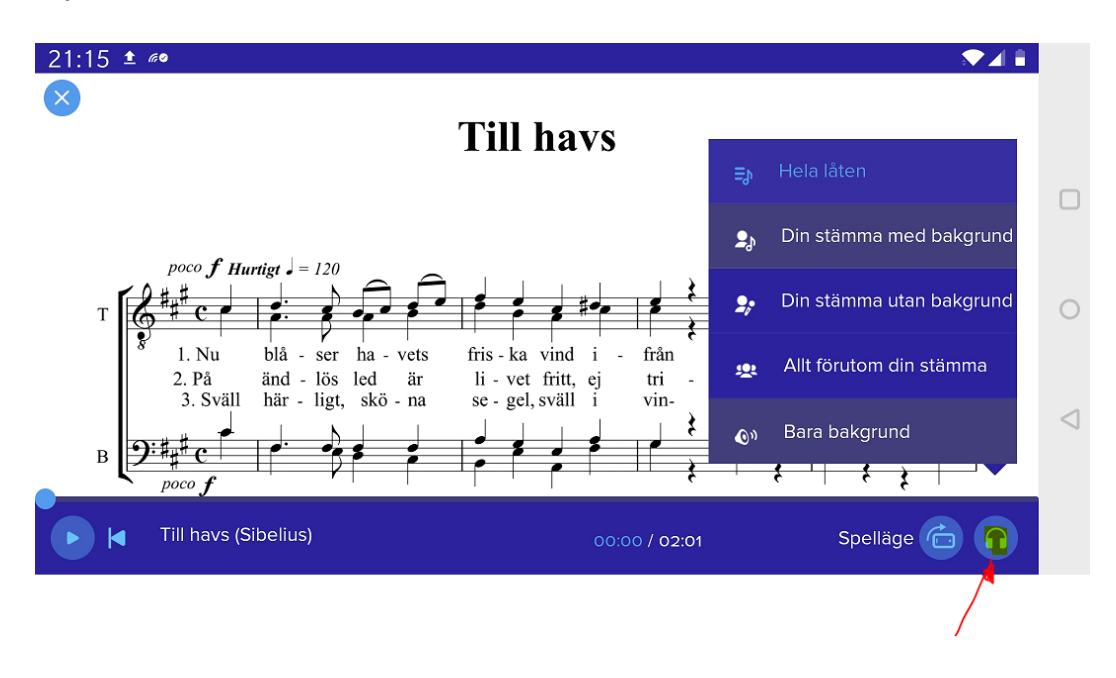

Utarbetat 15.9.2020 av förbundsordförande Håkan Björk

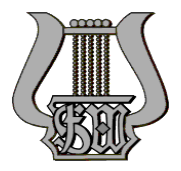

Genom att klicka på knappen till vänster om hörlurarna kan du ställa in om du vill se noterna stående eller liggande. Så här ser den ut i stående format:

| 21:16 ± **                                                                                                    |                                                                                                    |
|----------------------------------------------------------------------------------------------------|----------------------------------------------------------------------------------------------------|
| X Till havs                                                                                                    |                                                                                                    |
|                                                                                                    | Text: Jonatan Reuter<br>Masile: Jean Stheltus                                                                                                    |
| $1 \begin{cases} p + f \ drom p - 1.5 \\ p + f \ drom p - 1.5 \\ p + f \ drom p -$ | ch<br>ch<br>ch<br>ch<br>ch<br>ch<br>ch<br>ch<br>ch<br>ch                                                                                                    |
| $\begin{array}{c} \left( \begin{array}{c} \left( \begin{array}{c} \left( \begin{array}{c} \left( \begin{array}{c} \left( \begin{array}{c} \left( \begin{array}{c} \left( \begin{array}{c} \left( \right) \right) \right) \right) \right) \\ \left( \left( \begin{array}{c} \left( \left( \begin{array}{c} \left( \right) \right) \right) \right) \right) \\ \left( \left( \left( \begin{array}{c} \left( \right) \right) \right) \right) \\ \left( \left( \left( \begin{array}{c} \left( \right) \right) \right) \right) \\ \left( \left( \left( \left( \begin{array}{c} \left( \right) \right) \right) \right) \right) \\ \left( \left( \left( \left( \left( \left( \left( \left( \left( \left( \left( \left( \left( $                                                                                                    | dar badt<br>to badt<br>to |
| $ \begin{array}{c} \begin{array}{c} & \mbox{in}, \mbox{if}, \mbox{in}, \mbox{in}, i$                                                                                   | til deren, vill<br>starten, til<br>sarren, vill<br>sarren, vi                                                                                                    |
| © Pennis Gebenet By, Helington,                                                                                                    |                                                                                                    |
| 1                                                                                                    |                                                                                                    |
| ( <u>************************************</u>                                                                                                    | +"@                                                                                                    |
| 🕞 🖌 Till havs (Si 00:00 / 0:                                                                                                    | 2:01 🚺 🞧                                                                                                    |
| ⊲ 0                                                                                                    |                                                                                                    |
|                                                                                                    | /                                                                                                    |

Du kan dra markören (se bilden nedan) till önskad position i sången för att träna in något visst avsnitt. I många sånger är noterna och stämfilerna synkroniserade så att noterna röra sig framåt vartefter stämfilen spelas upp. Om inte, så måste du justera också noterna till ifrågavarande ställe genom att dra i noterna med pekfingret.

| 21:16 ± 🕫 🔍 🚺                                                                                                    |
|----------------------------------------------------------------------------------------------------|
|                                                                                                    |
| $\begin{array}{c} & \text{Int}  \text{If}  \text{Int}  \text{If}  \text{Int}  \text{If}  \text{Int}  \text{If}  \text{Int}  \text{If}  \text{If}  $ |
| C Tamus Habana (Ly Balagdon                                                                                                    |
| 2                                                                                                    |
| $ \begin{array}{c} \begin{pmatrix} b & f & f & f \\ \hline b & f & f \\ \hline b & f & f \\ \hline c & f & f \\ \hline c & f & f \\ \hline c & f & f \\ \hline c & f & f \\ \hline c & f & f \\ \hline c & f \\ \hline c & f \\ c & f \\ \hline c & f \\ c & f \\ c & $                                                     |
| Image: Second second second                                                                                                    |
|                                                                                                    |

Utarbetat 15.9.2020 av förbundsordförande Håkan Björk

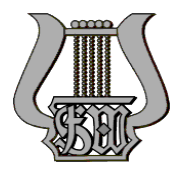

Detta är egentligen allt du behöver veta för att kunna träna på sångerna med 'We are voice' -appen.

Om du vill kan du bläddra i Festivalnyheter (frågor o svar) genom att klicka på 'Nyheter'-ikonen i appens nedre vänstra hörn. Och genom att klicka på ikonen 'Grupper' kan du skriva egna inlägg. Där kan du också kolla in vilka som är medlemmar i gruppen (den 14.9 finns 475 medlemmar, alltså 475 personer har redan tagit appen ibruk). Klicka på 'Medlemmar' under den stora siffran 21.

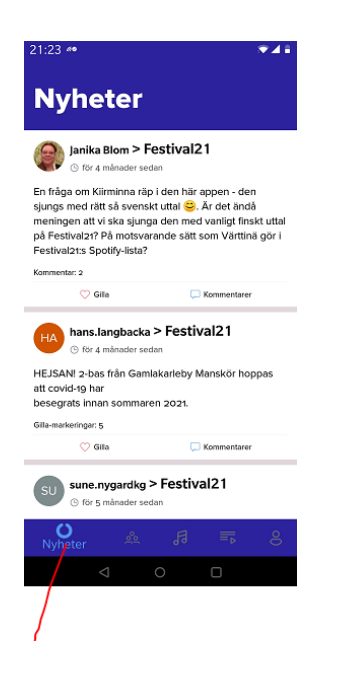

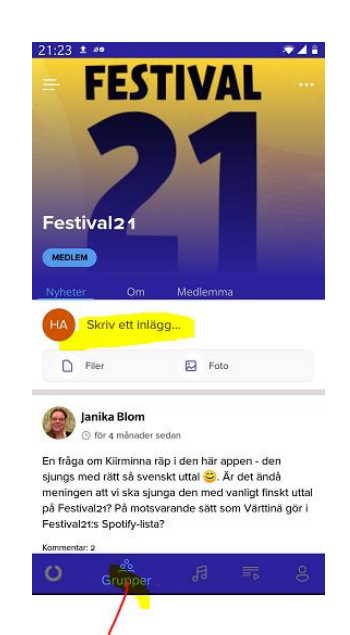